### **CHAPTER 6. SYSTEM TEST**

## 6.1. Test Methods

After analyzing and developing this hospital application, the author conducted testing using the Blackbox testing method. Black-box testing is a method used to evaluate the functionality of an application without delving into its internal code structure. This approach focuses solely on examining the input and output of the software, treating it as a black box where the internal workings are unknown to the tester. By simulating user interactions and analyzing the system's responses, black-box testing aims to identify bugs, errors, and discrepancies between expected and actual outcomes, ensuring the software meets specified requirements and functions correctly from an end-user perspective.

## 6.2. Test Environment

Black-box testing environments for mobile applications, as highlighted in various studies, entail evaluating the functionality and performance of the app without requiring knowledge of its internal structure or codebase. For instance, in a research "Info Hospital: Web/Mobile Application based Health Care System" demonstrated this approach in the context of a web or mobile healthcare system called "Info Hospital," focusing on assessing the application's behavior and outputs [1]. Similarly, in a research "Design and development of mobile healthcare application prototype using flutter" explored black-box testing within the realm of healthcare applications developed using Flutter, emphasizing the importance of ensuring the software functions correctly from an end-user perspective without relying on insights into its underlying implementation details [16]. These studies underscore the significance of black-box testing in verifying the reliability, usability, and adherence to requirements of mobile applications across diverse domains.

#### 6.2.1. Unit Test Tools

Testing in mobile app development is a crucial phase where developers evaluate the functionality, usability, and performance of the app across various devices and operating systems. It ensures that the app meets the requirements, functions as intended, and provides a seamless user experience. Table 6.1 is a table of the results of unit tests using the blackbox testing method.

| Test       | Test Case             | Test Steps |                                     | Result               | Status |
|------------|-----------------------|------------|-------------------------------------|----------------------|--------|
| Scenario   |                       |            |                                     |                      |        |
| User Login | User login using a    | 1.         | The user is on the login page.      | User enters the main | Passed |
| from Login | valid patient account | 2.         | The user fills with valid email.    | page of the patient  |        |
| Page       |                       | 3.         | The user fills with valid password. | application.         |        |
|            |                       | 4.         | The user presses the Login button.  |                      |        |

|                | User login using a      | 1.     | The user is on the login page.                | User enters the main      | Passed |
|----------------|-------------------------|--------|-----------------------------------------------|---------------------------|--------|
|                | valid doctor account    | 2.     | The user fills with valid email.              | page of the doctor        |        |
|                |                         | 3.     | The user fills with valid password.           | application.              |        |
|                |                         | 4.     | The user presses the Login button.            |                           |        |
|                | User login using an     | 1.     | The user is on the login page.                | User cannot login and     | Passed |
|                | invalid account         | 2.     | The user fills with invalid email.            | get notification "Error.  |        |
|                |                         | 3.     | The user fills with invalid password.         | Login failed, please      |        |
|                |                         | 4.     | The user presses the Login button.            | check your credentials".  |        |
|                | User login with empty   | 1.     | User is on the login page.                    | User cannot login and     | Passed |
|                | mandatory field         | 2.     | User leaves the mandatory fields empty.       | get notification "Error.  |        |
|                |                         | 3.     | User clicks the login button.                 | Login failed, please      |        |
|                |                         |        |                                               | check your credentials".  |        |
| User           | User registers an       | 1.     | User is on the register page.                 | The user successfully     | Passed |
| registered an  | account by selecting    | 2.     | User fills out all fields.                    | registered an account     |        |
| account in     | the role of patient.    | 3.     | User selects the patient role.                | and received the          |        |
| Register       |                         | 4.     | User presses the register button.             | notification              |        |
| Page           |                         |        |                                               | "Registration Success.    |        |
|                |                         | $\leq$ |                                               | Please login to           |        |
|                |                         |        |                                               | continue".                |        |
|                | User registers an       | 1.     | User is on the register page.                 | The user successfully     | Passed |
|                | account by selecting    | 2.     | User fills out all fields.                    | registered an account     |        |
|                | the role of doctor.     | 3.     | User selects the doctor role.                 | and received the          |        |
|                |                         | 4.     | User presses the register button.             | notification              |        |
|                |                         |        |                                               | "Registration Success.    |        |
|                |                         |        |                                               | Please login to           |        |
|                |                         |        |                                               | continue".                |        |
|                | User registers an       | 1.     | User is on the register page.                 | User cannot register and  | Passed |
|                | account by leaving      | 2.     | User leaves the mandatory fields empty.       | get notification "Error.  |        |
|                | mandatory fields        | 3.     | User clicks the login button.                 | Register failed, please   |        |
|                | empty.                  |        |                                               | check your credentials".  |        |
| The user       | The user fills in the   | 1.     | The user is on the consultation menu.         | The user successfully     | Passed |
| made an        | section for selecting a | 2.     | The user selects a doctor along with their    | created an appointment,   |        |
| appointment    | doctor, date, and type  |        | specialization.                               | and the entered data will |        |
| on the         | of consultation.        | 3.     | The user chooses the day and time for the     | appear on the             |        |
| consultation   |                         |        | consultation.                                 | "MyAppointment" page.     |        |
| menu page.     |                         | 4.     | The user selects the type of consultation.    |                           |        |
|                |                         | 5.     | The user presses the "make appointment"       |                           |        |
|                |                         |        | button.                                       |                           |        |
| The user       | The user fills in the   | 1.     | The user is on the medical check-up menu      | The user successfully     | Passed |
| made an        | section for selecting   |        | page.                                         | created an appointment,   |        |
| appointment    | date and package.       | 2.     | The user selects the date for the medical     | and the entered data will |        |
| on the         |                         |        | check-up.                                     | appear on the             |        |
| Medical        |                         | 3.     | The user chooses the type of medical check-   | "MyAppointment" page.     |        |
| Check-up       |                         |        | up package.                                   |                           |        |
| menu page.     |                         | 4.     | The user presses the "Make Appointment"       |                           |        |
|                |                         |        | button.                                       |                           |        |
| User is        | The user views the list | 1.     | The user is on the main page of the           | The page immediately      | Passed |
| viewing the    | of doctor schedules     |        | application.                                  | navigates to the "Doctor  |        |
| list of doctor | from the home page      | 2.     | The user presses the "All" button next to the | List" page.               |        |
| schedules      | of the application, and | 1      | list of several duty doctors.                 |                           |        |

|             | when they press the    |                                                 |                         |        |
|-------------|------------------------|-------------------------------------------------|-------------------------|--------|
|             | "All" button, they can |                                                 |                         |        |
|             | see the entire list of |                                                 |                         |        |
|             | doctors in the "Doctor |                                                 |                         |        |
|             | List" menu.            |                                                 |                         |        |
|             | The user sees the list | 1. The user is on the main page of the          | The user can scroll and | Passed |
|             | of doctor schedules    | application.                                    | view the doctors' names |        |
|             | from the "Doctor       | 2. The user presses the "Doctor List" menu      | and working hours.      |        |
|             | List" menu.            | button.                                         |                         |        |
| Calls       | The user called an     | 1. The user is on the Ambulance page.           | The user calls the      | Passed |
| Ambulance   | ambulance for an       | 2. The user presses the "Contact via            | ambulance.              |        |
|             | emergency situation.   | Whatsapp" button.                               |                         |        |
|             |                        | 3. The user is in the WhatsApp application.     |                         |        |
| Appointment | The user pressed the   | 1. The user is on the appointment detail page.  | The completed           | Passed |
| History     | "finish" button to     | 2. The user presses the finish button.          | appointment will appear |        |
|             | complete the           |                                                 | on the "History         |        |
|             | appointment.           |                                                 | Appointment" page.      |        |
|             | User presses the       | 1. The user is on the history appointment page. | Users can be directed   | Passed |
|             | "Consult Again"        | 2. The user presses the "consult again" button. | straight to the         |        |
|             | button.                |                                                 | consultation menu page  |        |
|             |                        |                                                 | to schedule a follow-up |        |
|             | $\leq$ $\wedge$        |                                                 | consultation.           |        |

| 111 /  |   | C      |       | D     | 1      | 1                           | 1    | D1 11   | 36 1     | 1  |
|--------|---|--------|-------|-------|--------|-----------------------------|------|---------|----------|----|
| able 6 |   | System | lesti | ng Re | sults  | hv                          | the  | Blackho | ix Metho | d  |
|        | - | System | 10000 | 5     | 500005 | $\mathcal{O}_{\mathcal{Y}}$ | 1110 | Diacheo |          | 00 |

# 6.2.2. Unit Test Case Analysis

1

Unit test case analysis is a critical phase of the testing process that lays the groundwork for effective and thorough testing of software components. It helps ensure that testing efforts are focused on the most important aspects of the software and that potential issues are identified and addressed early in the development lifecycle. Table 6.2 is the result of unit test case analysis for Hospital Mobile Applications.

| No | Test Item                                                         | Yes | No |
|----|-------------------------------------------------------------------|-----|----|
| 1. | User can successfully log in with valid credentials.              | ~   |    |
| 2. | User cannot log in with invalid credentials.                      | V   |    |
| 3. | User is logged out after explicitly logging out.                  | V   |    |
| 4. | User can successfully book an appointment with a doctor.          | V   |    |
| 5. | Patient appointment time selection starts from today and onwards. | ~   |    |
| 6. | User cannot book an appointment in the past.                      | ~   |    |
| 7. | User can book overlapping appointments.                           | ~   |    |

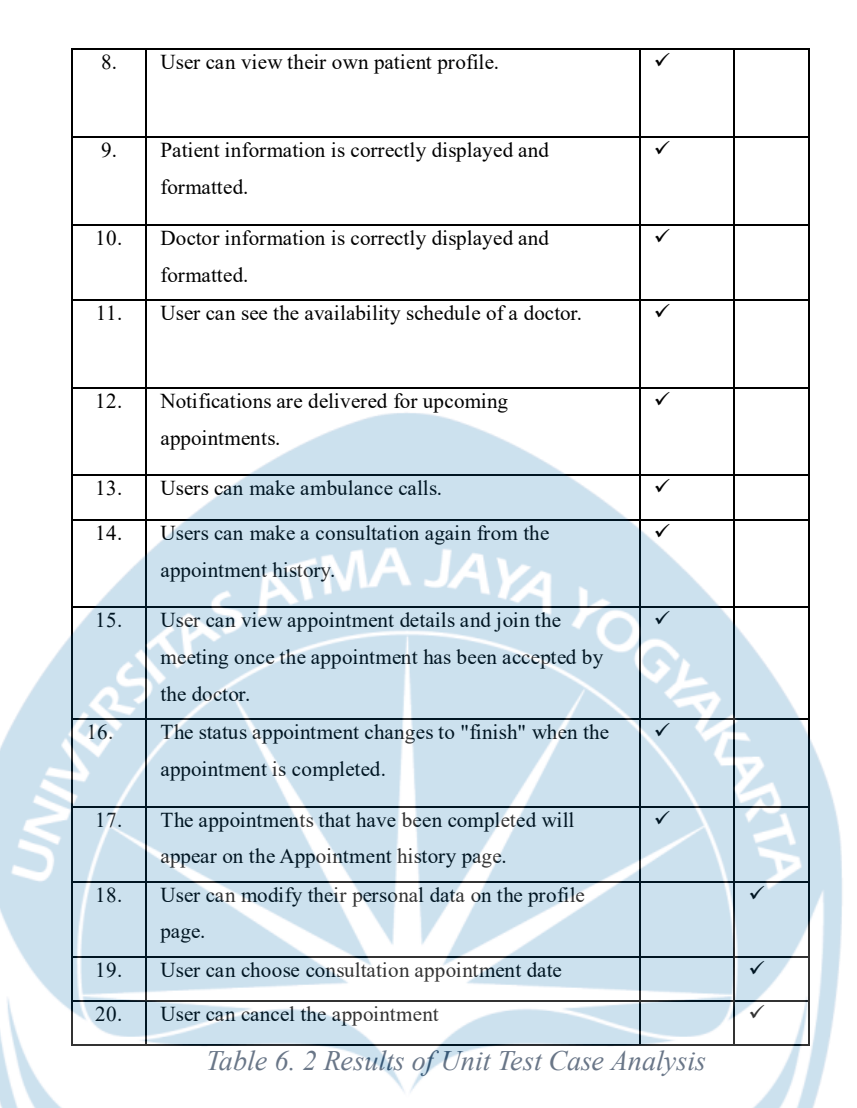

#### 6.3. Test Conclusion

After conducting Blackbox testing and unit test case analysis on the hospital application, it is evident that the application performs well in terms of basic functionality, user experience, and data integrity. The Blackbox testing method successfully verified various features such as account registration, user login, appointment creation, and viewing doctor schedules, resulting in positive outcomes. Users could interact with the application seamlessly, navigating through its features with ease. However, the unit test case analysis identified areas for improvement, including addressing security vulnerabilities related to session management, enabling users to update their patient information, ensuring doctor profile viewing functionality, and resolving issues with notification persistence across app restarts. Overall, while the application demonstrates strengths in functionality and usability, addressing these identified areas for improvement will enhance its security, usability, and overall user engagement, thus providing a more seamless healthcare experience.